# PEARSON

## Hur kan jag ta reda på vilken version av Microsoft Excel jag har i min dator?

## Microsoft Excel 97 och Microsoft Excel 2003

Om du har någon av dessa Excel-versioner är fil-ändelsen på de dokument du skapar ".xls". Om du skapat ett Exceldokument och döpt det till exempelvis "Semesterbudget", kommer dokumentet alltså att heta "Semesterbudget.xls".

#### Eller gör så här:

Öppna Excel. Gå till "Hjälp/Help" i menyn och klicka på "Om/About Microsoft Excel". (Om du inte ser "Hjälp/Help i menyn använder du förmodligen Microsoft Excel 2007 eller Microsoft Excel 2010, se nedan.)

| ×    | Microsoft Excel - Book1                               |              |                |         |           |            |                                   |     |  |  |  |
|------|-------------------------------------------------------|--------------|----------------|---------|-----------|------------|-----------------------------------|-----|--|--|--|
| 8    | 🔊 File Edit View Insert Format Iools Data Window Help |              |                |         |           |            |                                   |     |  |  |  |
| D    | 🛩 🔲 🐔                                                 | 1 <b>a b</b> | 🌮 🐰 🖻          | n 🛍 • 🚿 | 10 × 01 + | 2          | Microsoft Excel <u>H</u> elp F1   | -   |  |  |  |
| Aria | al                                                    | <b>-</b> 10  | - B 2          | U E     |           |            | Show the <u>O</u> ffice Assistant | - 3 |  |  |  |
|      | K5                                                    | •            | f <sub>x</sub> |         |           | <b>N</b> ? | What's This? Shift+F1             |     |  |  |  |
|      | A                                                     | В            | С              | D       | E         |            | Office on the <u>W</u> eb         | 1   |  |  |  |
| 1    |                                                       |              |                |         |           | -          | Acti <u>v</u> ate Product         |     |  |  |  |
| 2    |                                                       |              |                |         |           |            | Lotus 1-2-3 Help                  |     |  |  |  |
| 4    |                                                       |              |                |         |           |            | Detect and <u>R</u> epair         |     |  |  |  |
| 5    |                                                       |              |                |         |           | <          | About Microsoft Excel             |     |  |  |  |
| 7    |                                                       |              |                |         |           |            |                                   |     |  |  |  |
| 8    |                                                       |              |                |         |           |            |                                   |     |  |  |  |

När du klickar på "Om/About Microsoft Excel" visas information om den Excel-version du använder.

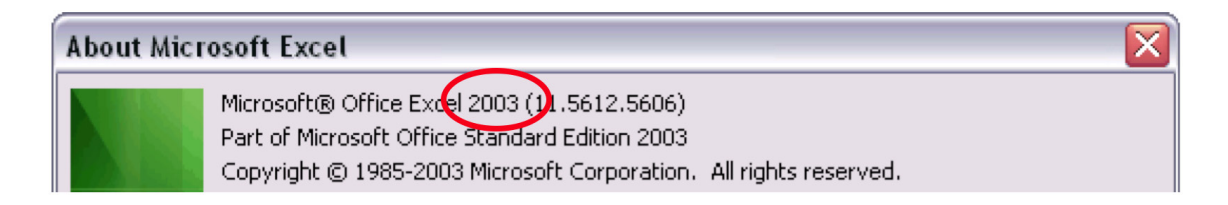

### Microsoft Excel 2007 och Microsoft Excel 2010

Om du har någon av dessa Excel-versioner är fil-ändelsen på de dokument du skapar antingen ".xlsx" eller ".xlsm". Om du skapat ett Exceldokument och döpt det till exempelvis "Semesterbudget", kommer dokumentet alltså att heta "Semesterbudget.xlsx" eller "Semesterbudget.xslm".

#### Eller gör så här:

Öppna Excel. Klicka på Office-loggan alternativt "Arkiv/Archieve/File" överst till vänster.

- För Excel 2007: Klicka på "Excel-Alternativ/Excel-Options" längst ner till höger, välj sedan "Resurser/Resources" i den vänstra menyn och klicka sedan på "Om/About".
- För Excel 2010: Klicka på "Hjälp/Help".

Om Excel-menyn ser ut ungefär så här använder du antingen Excel 2007 eller 2010.

| ( | 9     | Home Insett Page Layout Formulas Data Review View |                |                              |                   |       |                |         |                               |      |                             |                                      | e x           |                                           |                                                     |                    |   |
|---|-------|---------------------------------------------------|----------------|------------------------------|-------------------|-------|----------------|---------|-------------------------------|------|-----------------------------|--------------------------------------|---------------|-------------------------------------------|-----------------------------------------------------|--------------------|---|
|   | Paste | ∦<br>2ù<br>♥                                      | Calibri<br>B I | - 11<br>II -   [ ]  <br>Font | • A' A'<br>• A' - | = = • | e ≫<br>I ∰E €E | 部<br>図・ | General<br>\$ - % ,<br>Number | % 43 | Conditional<br>Formatting * | Format (<br>as Table = Sty<br>ityles | Cell<br>Mes * | Insert =<br>Delete =<br>Format =<br>Cells | ∑ · ŽT<br>. Zr<br>. Sort &<br>. Filter *<br>Edition | Find &<br>Select * |   |
|   |       | A1                                                |                | • (*                         | fe                |       |                |         |                               |      |                             |                                      |               |                                           |                                                     |                    | ¥ |
|   | 1 2   | А                                                 | В              | С                            | D                 | E     | F              | G       | н                             | 1    | 1                           | К                                    | L             | M                                         | N                                                   | 0                  |   |

| About Microsoft Office Excel |                                                                                                    |  |  |  |  |  |
|------------------------------|----------------------------------------------------------------------------------------------------|--|--|--|--|--|
|                              | Microsoft® Office Excel() 2007 (12.0.4518.1014) MSO (12.0.4518.1014)<br>Part of Microsoft Office Professional 2007<br>© 2006 Microsoft Corporation. All rights reserved. |  |  |  |  |  |